#### MINISTERIO DE TRABAJO

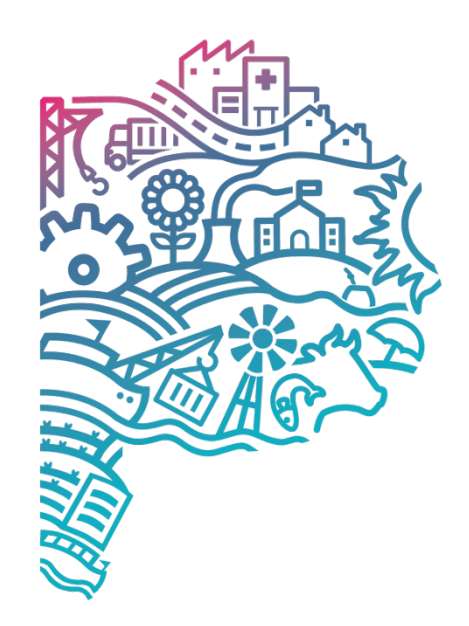

GOBIERNO DE LA PROVINCIA DE BUENOS AIRES

# Domicilio Electrónico Personas de existencia ideal

## ¿Qué es un domicilio electrónico?

Es un domicilio virtual, gratuito, seguro y obligatorio, constituido por los ciudadanos o empleadores a través de sus representantes, para la recepción de comunicaciones de los distintos organismos provinciales, con la finalidad de que los mismos sean fehacientemente notificados.

#### ¿Qué tipo de avisos recibís?

## INTIMACIONES

Son aquellos avisos a través de los cuales se exige el cumplimiento de una determinada obligación, previo al vencimiento del plazo que allí se estipule.

## NOTIFICACIONES

Son aquellos avisos que informan el contenido de actos jurídicos y facultar el ejercicio de derechos administrativos, providencias interlocutorias o trámites, que deben ser notificados con el propósito de producir sus efectos.

## COMUNICACIONES

Son aquellos avisos a través de los cuales se transmite determinada información de carácter institucional, sin instar al cumplimiento de una actividad en un plazo específico.

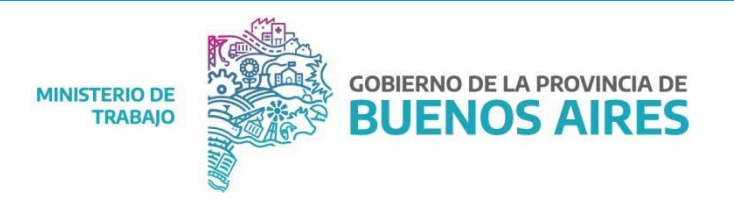

## Portal de servicios - Adherirse al servicio PBA - AFIP

Si nunca entraste al portal de servicios y ya tenés la clave fiscal vas a tener que adherir el servicio "PORTAL PBA" desde AFIP.

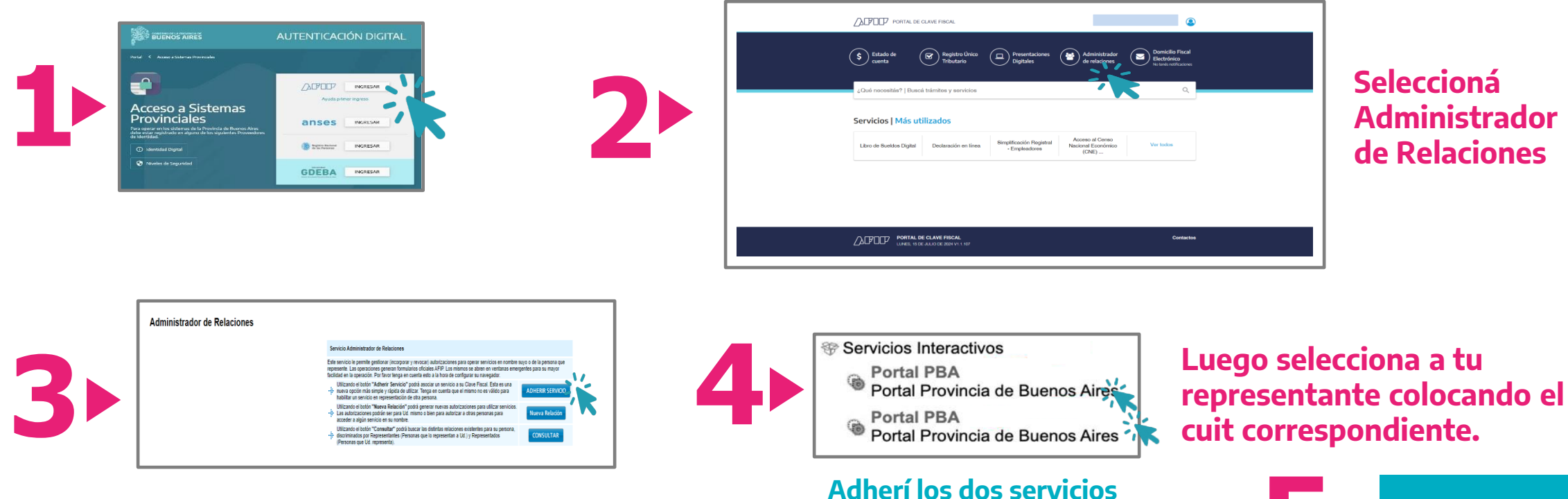

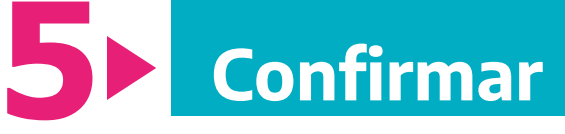

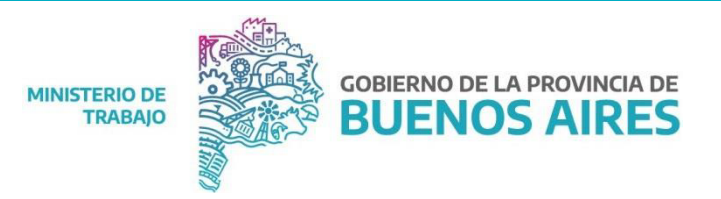

## ¿Cómo accedés a constituir tu domicilio electrónico?

Página del Ministerio de Trabajo: <u>https://www.gba.gob.ar/trabajo</u> Gestiones en línea, Portal de Domicilio electrónico y te aparecerá la pantalla de autenticación digital.

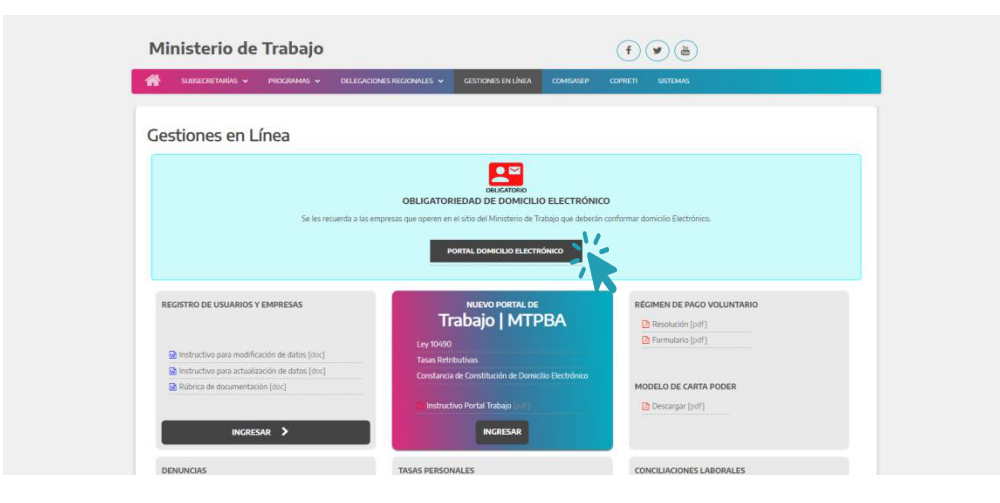

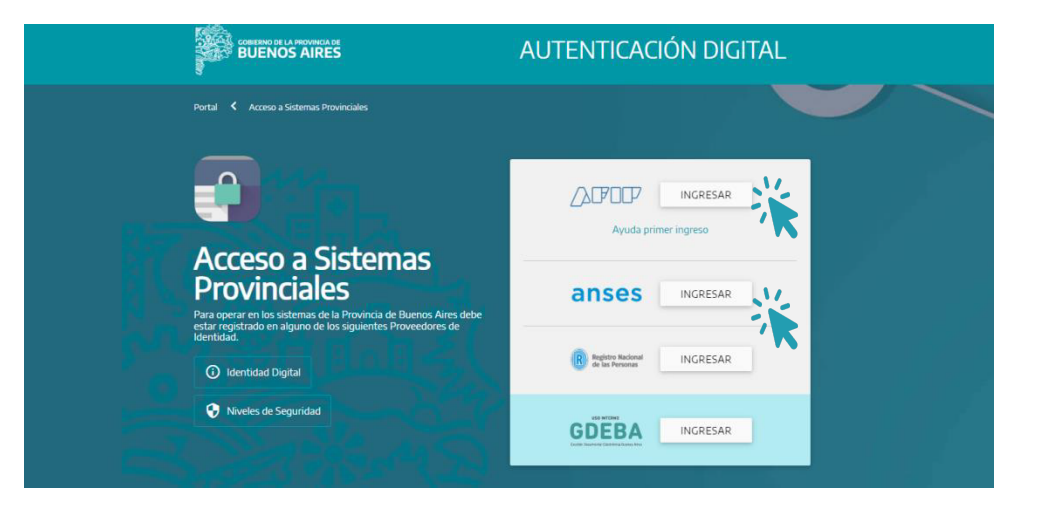

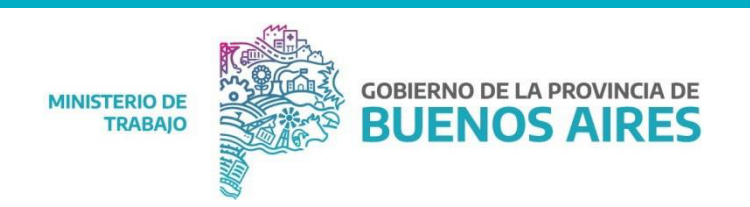

#### Autenticación

Para iniciar sesión tenés que utilizar alguno de los 2 proveedores de identidad disponibles, cada uno con un nivel de seguridad asociado: **AFIP o ANSES.** 

#### **Primer acceso**

Recordá que si accedés por primera vez deberás ingresar a través de AFIP y asociar el servicio de la Provincia.

| COBERINO DE LA PROVINCIA DE<br>BUENOS AIRES A                                                                                                    | AUTENTICACIÓN DIGITAL            |
|----------------------------------------------------------------------------------------------------|----------------------------------|
| Yearse a Sistemas Provinciales         Operation         Accesso a Sistemas Provinciales         Operation         Accesso a Sistemas de la Provincia de Buenos Arros des estar registrado en alguno de los siguientes provectores de Identidad.         Image: Accesso a Construction         Image: Accesso a Sistemas de la Provincia de Buenos Arros des estar registrado en alguno de los siguientes provectores de Identidad.         Image: Accesso a Construction         Image: Accesso a Construction         < | INGRESAR<br>Ayuda primer ingreso |
|                                                                                                    |                                  |

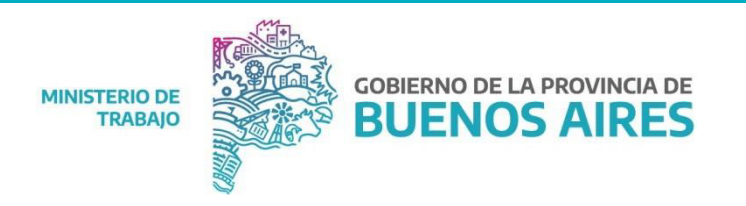

## **Autenticación por AFIP**

Para acceder con AFIP tenés que ingresar tu **CUIT/CUIL** y la **Clave Fiscal**.

#### **Nivel de seguridad 3** Trámite electrónico

Desde la app "Mi AFIP", disponible para todos los dispositivos móviles con cámara de fotos frontal y acceso a internet. Son requisitos indispensables contar con DNI argentino en formato tarjeta y ser mayor solicitar la clave fiscal, deberás ingresar al menú "Herramientas", de edad. Para opción "Solicitud y/o recupero de clave fiscal". Luego, deberás escanear el código de tu DNI y tomar fotografías de tu rostro.

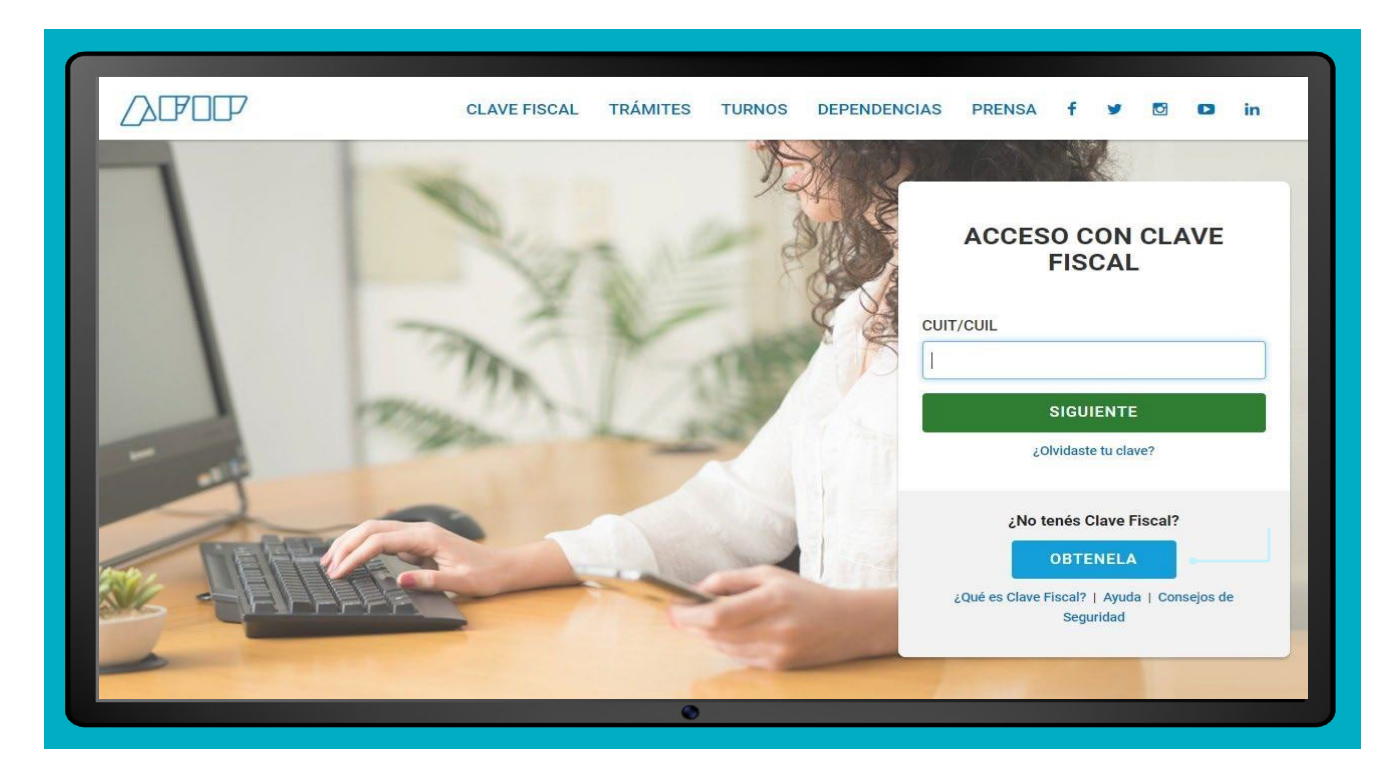

#### CÓMO TRAMITAR LA CLAVE FISCAL DE AFIP

https://www.ayudatramites.com/clave-fiscal-3-app-mi-afip-desde-celular/

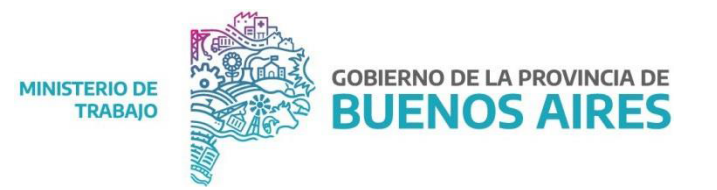

## Portal de servicios

#### Acceso a Domicilio Digital - ¿Cómo constituirlo?

- 1. Desplegá el menú de aplicaciones
- 2. Seleccioná Domicilio Digital

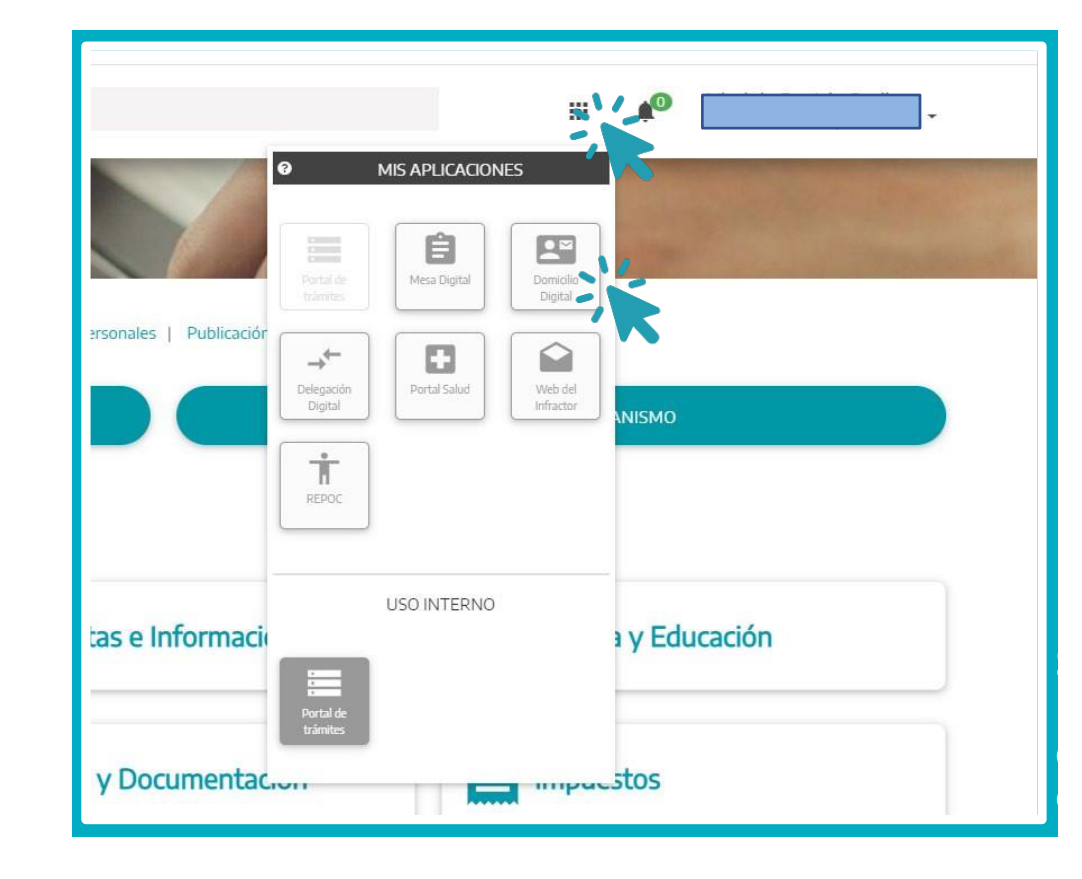

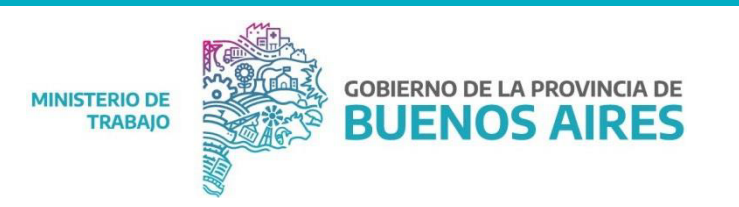

#### Portal de servicios

#### Acceso a Domicilio Digital - ¿Cómo constituirlo?

|            | NCA DE<br>IRES                                                         |                                        | II 🍂                                |  |  |
|------------|------------------------------------------------------------------------|----------------------------------------|-------------------------------------|--|--|
| DOMICI     |                                                                        |                                        | MENSAJES NUEVOS 0                   |  |  |
| Mis Datos  | 8 MIS DATOS                                                            |                                        | 0 Intimaciones     0 Notificaciones |  |  |
| ∽ Bandeja  | ① Al completar tus datos personales y aceptar<br>domicilio electrónico | los términos y condiciones estás confo | rmando tu                           |  |  |
| Archivados |                                                                        |                                        |                                     |  |  |
|            | Nombre                                                                 | Apellido                               | Número de documento                 |  |  |
|            | Email (*)                                                              | Confirmar Email (*)                    | Número de Teléfono (*)              |  |  |
|            | Dirección (*)                                                          |                                        |                                     |  |  |
|            | Provincia (*)                                                          | Distrito (*)                           | ✓ Localidad (*)                     |  |  |
|            | Acepto los términos y condiciones (*)                                  |                                        |                                     |  |  |
|            | (*) Campos obligatorios                                                |                                        | GUARDAR                             |  |  |

**IMPORTANTE**: Cada vez que recibas un aviso en el Domicilio Digital se te notificará al **correo declarado.** 

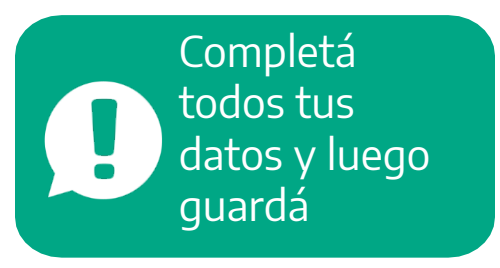

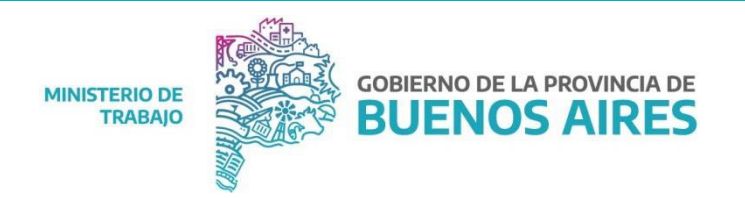

#### Pantalla de tipos de avisos y visualización de documentos

Haciendo click en intimación en este caso podrás visualizar la notificación.

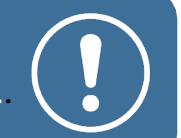

Haciendo click donde esta el PDF podrán visualizar el Documento Adjunto de la notificación.

| <b>C</b>                                                                                   | BUENOS AIRES                             |                         |                      | III 🔶 An<br>Can<br>Can | biar de Operador<br>ar Sesión  |
|--------------------------------------------------------------------------------------------|------------------------------------------|-------------------------|----------------------|------------------------|--------------------------------|
| <ul> <li>Mis Datos</li> <li>Bandeja</li> <li>No leidos</li> <li>Con vencimiento</li> </ul> | Bandeja de Entr                          | ada                     | ACIONES              | NOTIFICACIONES         |                                |
| Archivados                                                                                 | Remitterite         MMNSTERIO DE TRABAJO | Thulo<br>Antor de Multa | Tipo<br>Notificación | Vendmiento             | Recbido<br>14-03-2022 14:02.37 |

| < VOLVER                                                                                                    | Enviado: 14-03-2022 14:12:37 - Leido: 14-03-2022 14:14:56 |
|----------------------------------------------------------------------------------------------------|-----------------------------------------------------------|
| Notificación: Aviso de Multa                                                                                                    |                                                           |
| Remitente: MINISTERIO DE TRABAJO                                                                                                    |                                                           |
| Por medio de la presente se acompaña cédula de notificación, resolución y boleta de pago respectiva.<br>Queda usted debidamente notificado. |                                                           |
| 0 1 Archivo adjunto                                                                                                    |                                                           |
| Póliza 387228 Ascensores La Plata original.pdf                                                                                              | IMPRIMIR                                                  |

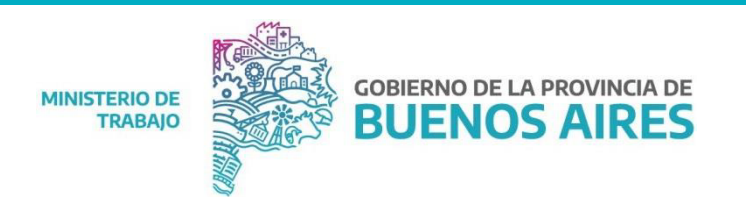

## **Delegación digital**

En el caso de las personas de existencia ideal o de las personas humanas que trabajen a través de un representante, también deberán realizar la **Delegación Digital** en el **Portal de Trámites**.

#### ¿Para que sirve?

Permite a una persona, actuando por su cuenta, o en carácter de representante legal y/o apoderado de otra persona y/o empresa ("delegante"), delegar en otras personas ("delegado") el acceso, consulta y gestión de trámites y servicios administrativos que los organismos públicos responsables determinen.

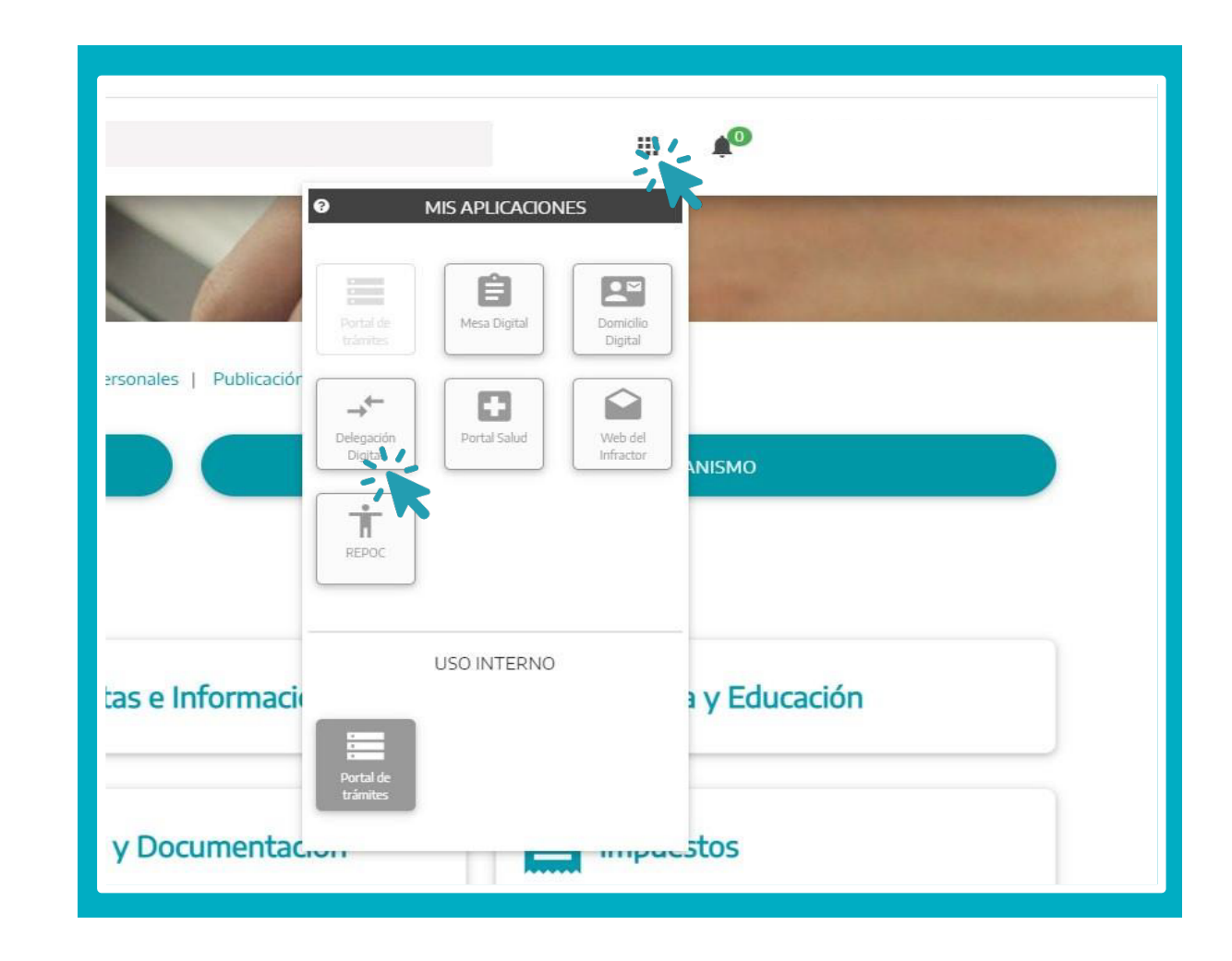

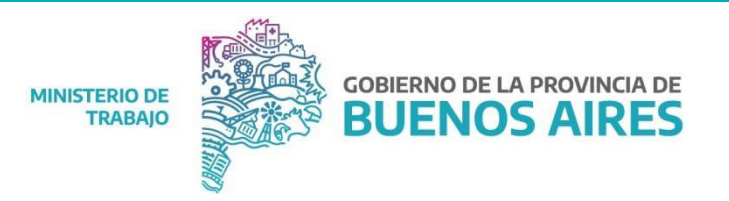

#### Acciones como delegante ¿Cómo acreditar vínculo con persona de existencia ideal?

El apoderado de la persona de existencia ideal deberá previamente haber realizado el trámite de **"Administrador/a de Relaciones"** en AFIP, al momento de acreditar dicha relación será verificada por dicha entidad.

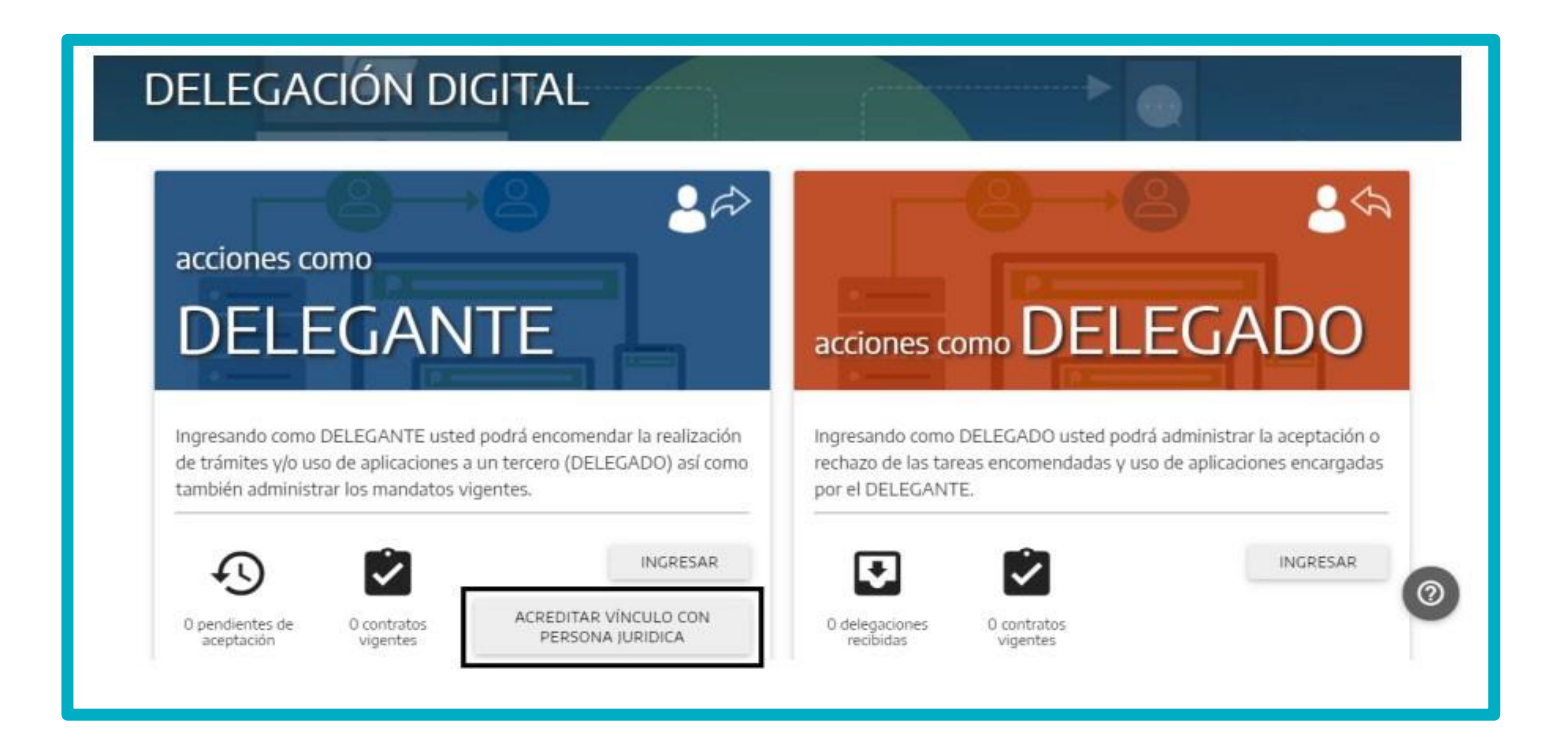

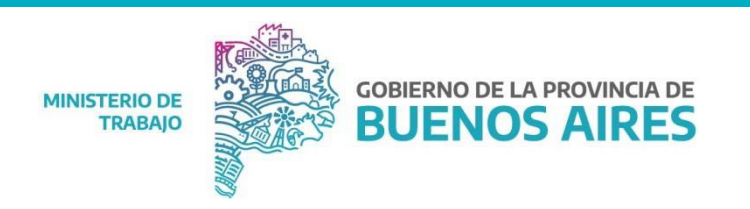

#### Acciones como delegante ¿Cómo acreditar vínculo con persona de existencia ideal?

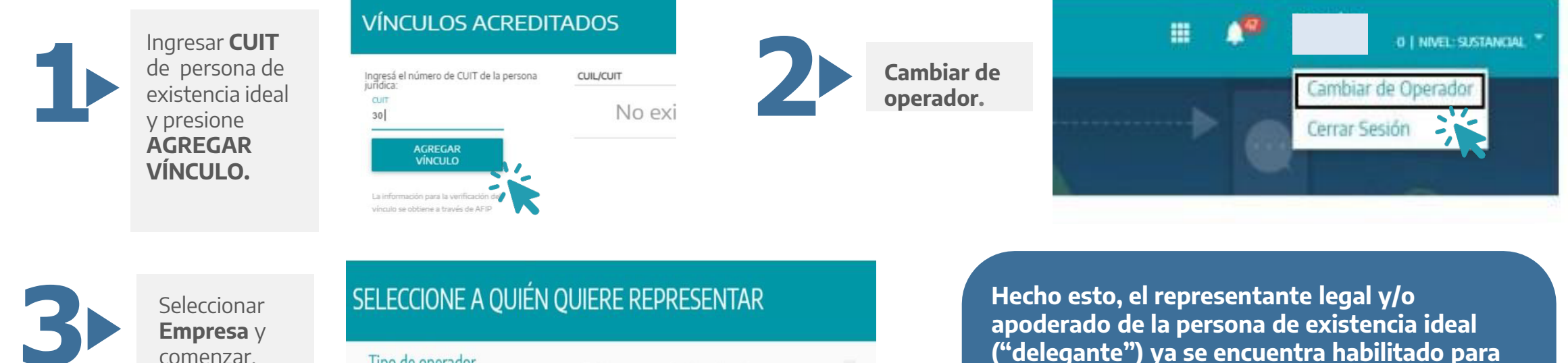

| Tipo de operador |   | CUIT/CUIL | NOMBRE Y APEL | LIDO         | *   |
|------------------|---|-----------|---------------|--------------|-----|
| O Ciudadane      | • | 30-55     | THE,          | MIQUEL,OTROS |     |
| Empresa          |   |           |               |              |     |
|                  |   |           |               |              | v   |
|                  |   |           | × CANCELA     | R COMENZAR   | V K |
|                  |   |           |               |              |     |

Hecho esto, el representante legal y/o apoderado de la persona de existencia ideal ("delegante") ya se encuentra habilitado para poder delegar en sí mismo o en otras personas ("delegado") el acceso, consulta y gestión de trámites y servicios administrativos que los organismos públicos responsables de los mismos determinen.

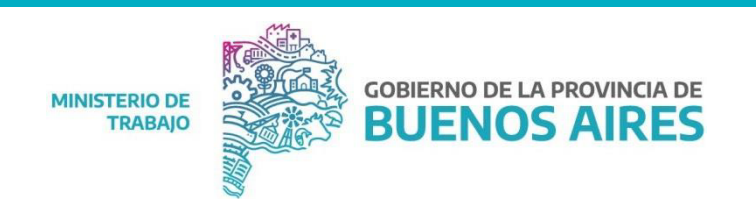

## ¿Cómo delegar funciones?

Una vez ingresado el **Delegante** a la Plataforma de Administración Digital, asignará el **"Delegado"** y especificará las herramientas informáticas a las cuales tendrá acceso. Para poder hacerlo deberás operar en nombre de la persona jurídica (Delegante), completar los datos y guardar, luego seguir los pasos:

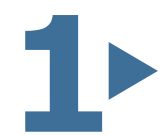

Accediendo a **"Funciones a Delegar"** aparecerá el listado de las herramientas informáticas que se podrán delegar haciendo click en el ícono.

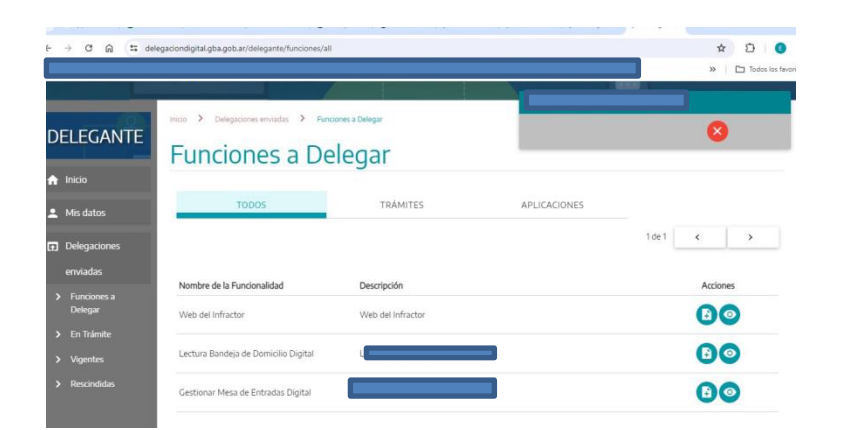

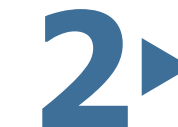

Agregar el número de cuit del Delegado. Persona física.

| DELEGAR FUNCIÓN                                                   |                      |
|-------------------------------------------------------------------|----------------------|
| Gestionar Mesa de Entradas Digital<br>Nvel de esgundad: SUSTANCAL |                      |
| Agregar Delegado<br>amout<br>23   + BUSCAR Q                      |                      |
|                                                                   | × cancelar iniciar > |

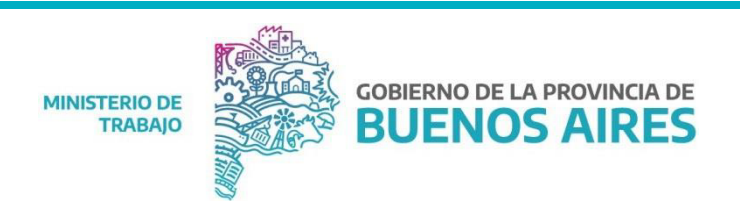

#### Visualizar funciones delegadas

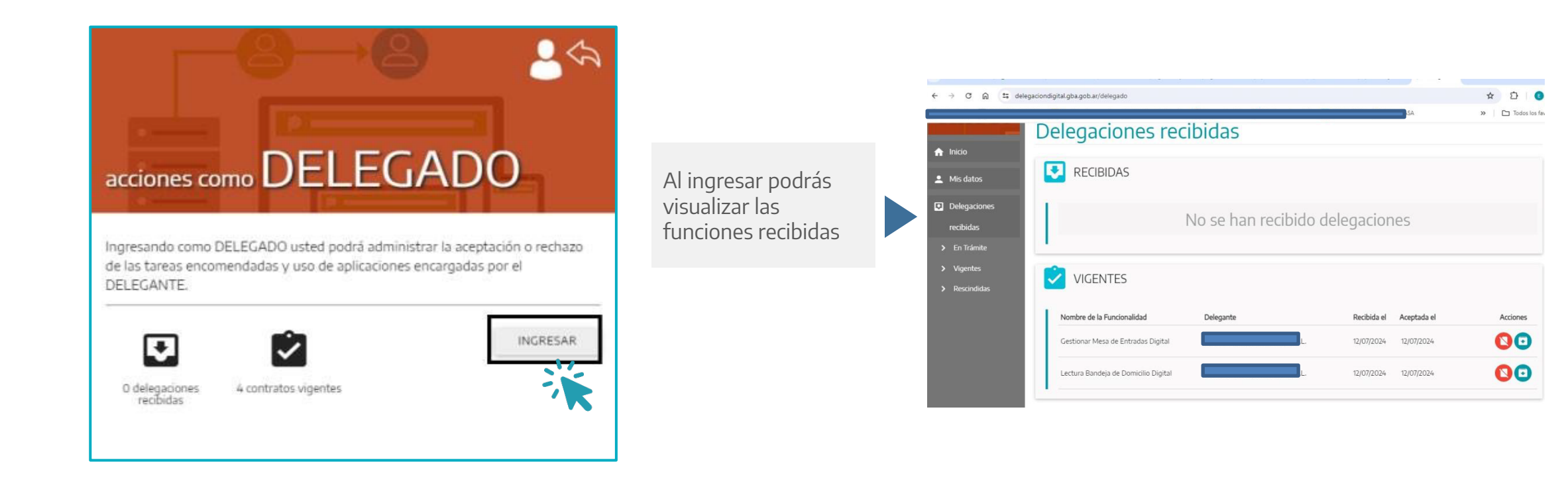

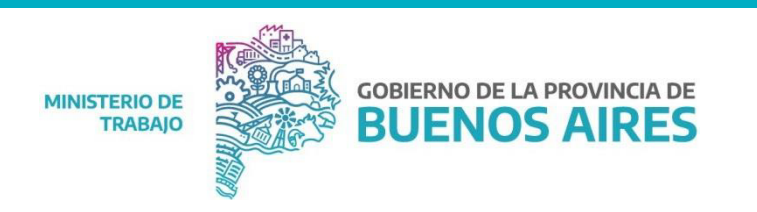

#### Ya podés ingresar a la página del Ministerio de Trabajo a realizar tus trámites

https://www.trabajo.gba.gov.ar/delegaciones/Portal/portal\_servicios.asp

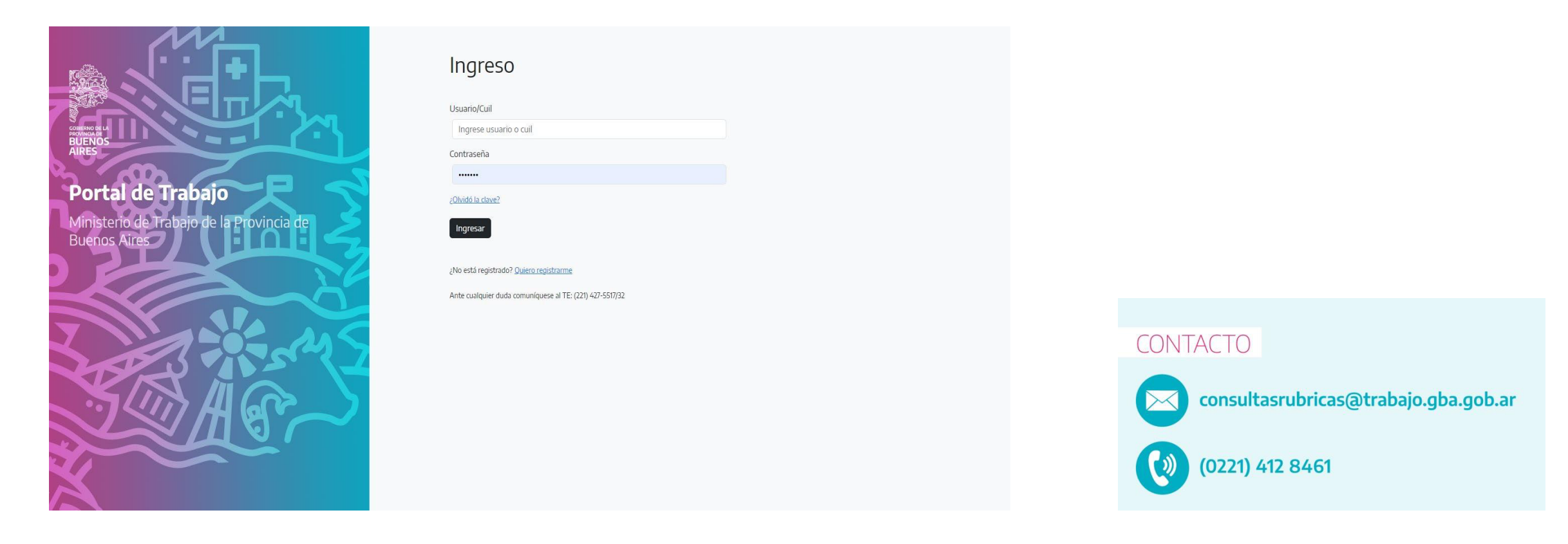

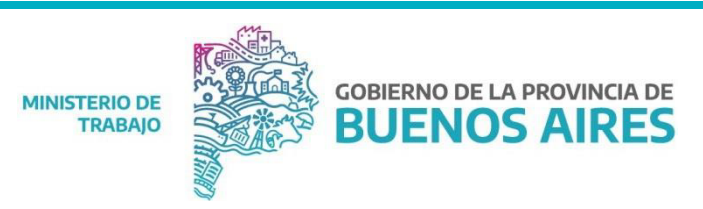